## <mark>線上申請帳號與打卡作業</mark>

一、進入學校網頁

### (1)明新科技大學 <u>https://www.must.edu.tw/</u>

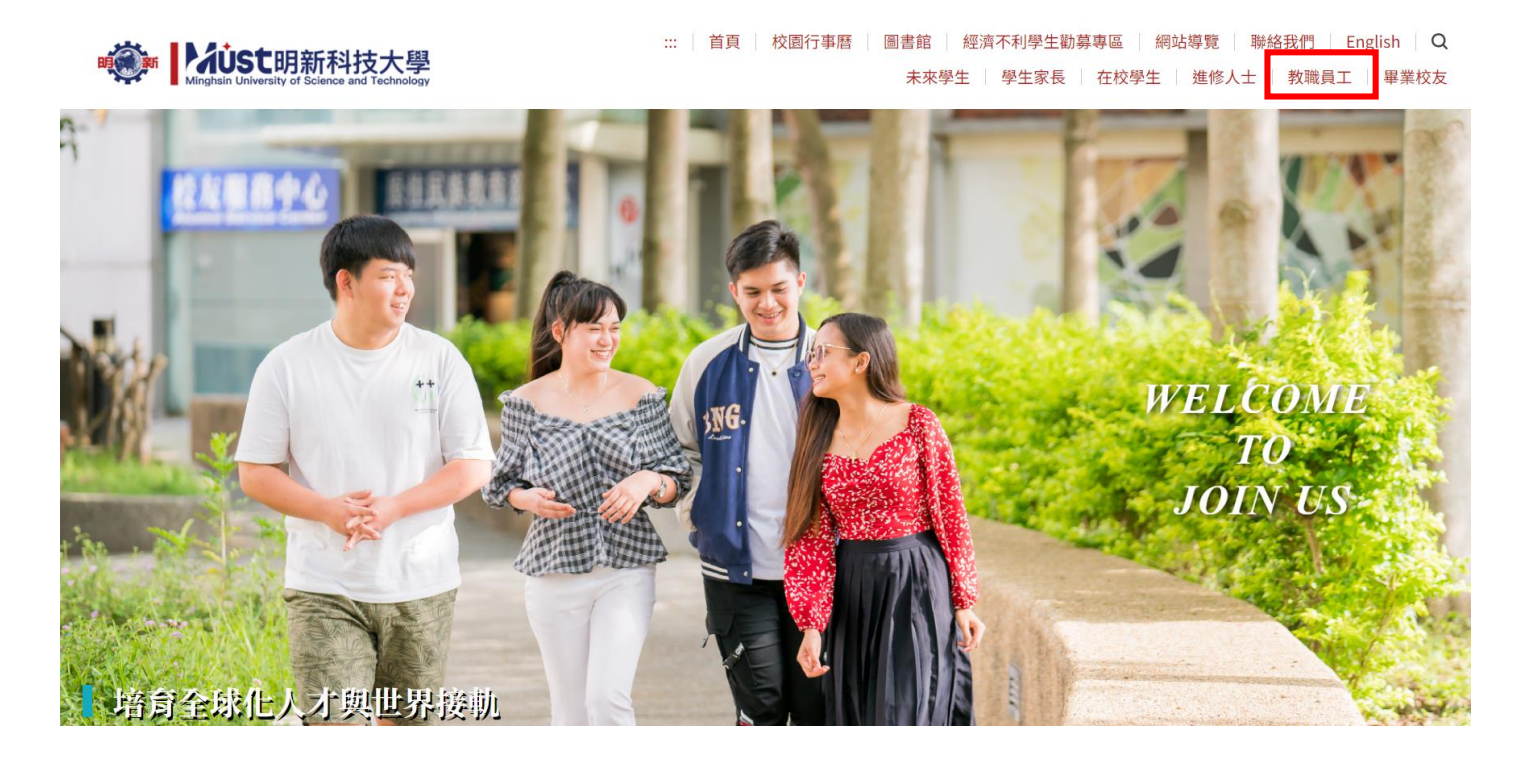

## (2)教職員專區 → 教職員校務行政資訊系統

| 教職員專區               |
|---------------------|
| 教職員校務行政資訊系統(單一簽入)   |
| 教職員資訊服務系統           |
| 教職員郵件服務系統           |
| 會計總務条統              |
| 科条款師聘用管理条统          |
| 科条開課與自辦學生電腦即時預選管理系統 |
| 兼任款師基本資料輸入服務        |
| <b>款師研發能量管理未統</b>   |
| 教師研發興勵管理系統          |
| 教師進行產業研習或研究管理系統     |
| 電腦維修服務条統            |
| TronClass數位學習平台系統   |
| 開課資訊查詢服務            |
| 全校授權軟體下戰            |
| 網路硬碟(新版)            |
| 科表資訊網際服務            |
| 學雜費系統管理講            |
| 行政U1管理系统            |

二、 申請帳號密碼

### (1)註冊使用密碼(Register)

|    | <b>國</b> 教職員校務行政資訊系統                                                                                  |  |
|----|----------------------------------------------------------------------------------------------------|--|
|    | 教職員人事編號                                                                                               |  |
|    | ▲ 人事編號                                                                                                |  |
|    | 条統登入密碼                                                                                                |  |
| 1  | ▲ 密碼                                                                                                  |  |
|    | 5<br>3<br>7<br>8<br>8<br>8<br>8<br>8<br>8<br>8<br>8<br>8<br>8<br>8<br>8<br>8<br>8<br>8<br>8<br>8<br>8 |  |
| 1  | 請輸入上團驗證碼                                                                                              |  |
| 14 |                                                                                                    |  |

### (2)填寫個人訊息與設定密碼 → 申請

# 明新科技大學教職員資訊網際服務

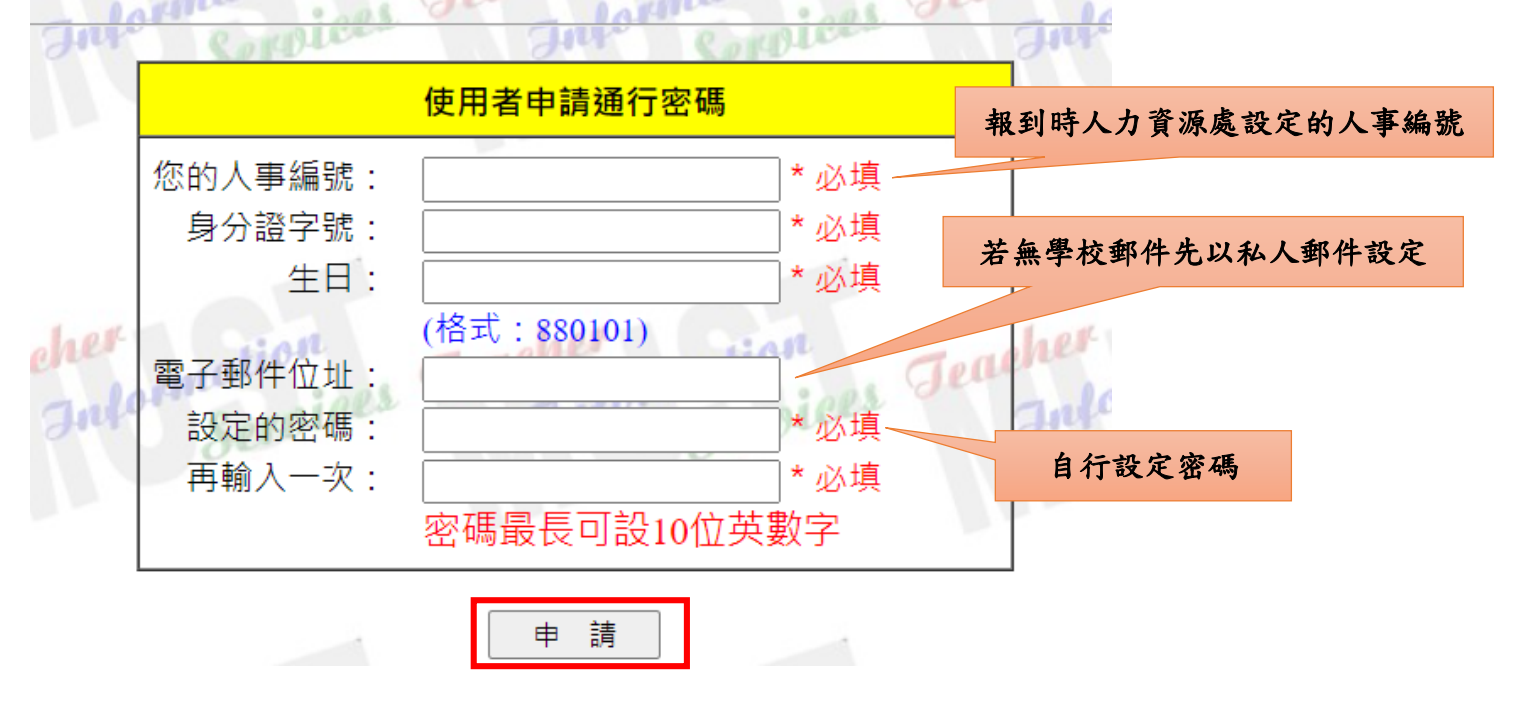

二、行政資訊系統

(1) 輸入帳號密碼

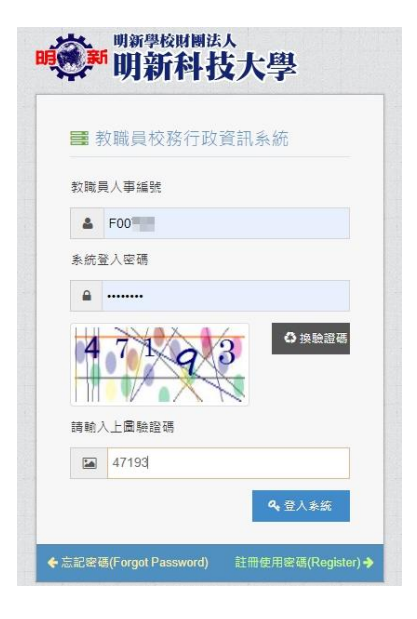

## (2)進入行政資訊系統

| 明新科技大學         |                                                                        |                                                                                                    |
|----------------|------------------------------------------------------------------------|----------------------------------------------------------------------------------------------------|
| JA 🖌 🞽 🕫       | 脅 回公告一覧 > 校内系統快速連結                                                     |                                                                                                    |
| 選擇系統主選單        | 留一等) 彩统语姓                                                              | 校務人主多统連結                                                                                                    |
| [人事]人事管理資訊作業 🖌 | 平一致八东60年6a                                                             | 12.65八字东毗加加                                                                                                    |
| 選擇系統子選單        | №[登入]單一签入管理作業                                                          | も差勤管理系統                                                                                                    |
| 差勤管理系统 🖌       | 。 電子郵件快速連結                                                             | ○ IP設定                                                                                                    |
| ✤ 回校內系統快速連結    | <ul> <li>行政UI 首員快速連結</li> <li>行政UI 表單申請</li> <li>(行政UI 装單申請</li> </ul> | <ul> <li>線上簽到退</li> <li>單位差勤紀錄查詢</li> </ul>                                                                                                    |
| 🐅 回公告一覽        | 。研發能量資訊系統(教師)                                                          | ◎教職員服務資訊                                                                                                    |
| 201 基本設定作業     | <ul> <li>研發能量獎勵系統(教師)</li> <li>產業研習或研究管理系統</li> </ul>                  | <ul> <li>         • 教職員基本員科         · 個人請假查詢         · 個人請假查詢         · 個人許優查詢         · 一個人許假查詢         · · · · · · · · · · · · · · ·</li></ul> |
| 202 請假管理作業     | <ul> <li>會計總務系統(預算請購核銷)</li> <li>(舊版)教職員服務系統</li> </ul>                | <ul> <li>              新職員線上請假(三日含以上)      </li> </ul>                                                                                           |
| 207 簽到退管理      | <ul> <li>圖書館系統(個人借閱紀錄)</li> <li>曼術行政場面管理系統</li> </ul>                  | 。 教職員線上請假(三日內)                                                                                                    |
| + 208線上簽到退     |                                                                        |                                                                                                    |
| 209 差勤查詢作業     |                                                                        |                                                                                                    |

三、 打卡設定與作業

## (1)校務人事系統連結

| 校務人事系統連結                                                                                                    |
|----------------------------------------------------------------------------------------------------|
| <ul> <li>&gt;差勤管理系統</li> <li>○ IP設定</li> <li>○ 線上簽到退</li> <li>○ 單位差勤紀錄查詢</li> <li>&gt;教職員服務資訊</li> <li>○ 教職員基本資料</li> <li>○ 個人請假查詢</li> </ul> |
| 。個八左動記錄量詞<br>。教職員線上請假(三日含以上)<br>教職員線上請假(三日含以上)                                                                                                |
| ◎                                                                                                    |

## (2)「IP 設定」 → 「註冊」 → 「已註冊」

**IP**設定

| 設定內容    |                            | ^ |
|---------|----------------------------|---|
| 已完成註冊!  |                            |   |
| 目前使用的IP | 10.0.12.124 (此IP在允許申請的網域內) |   |
| 已註冊的IP  | 10.0.12.124                |   |
| ✔ 已註冊   |                            |   |

## (3)「線上簽到退」 → 「打卡」

### 線上簽到退

| 您的IP位址  | 10.0.12.124 🗸 已註冊                  |
|---------|------------------------------------|
| 開放打卡的時間 | 08:30-16:45                        |
| 伺服器時間   | 2024/02/01 10:43 (重新整理網頁,可獲得最新時間!) |
| 今日簽到退時間 | 簽到:09:08 / 簽退:                     |
| 上班時數    | 0                                  |
| 狀態      | 未簽退                                |

## (4)務必每天確認線上簽到退情形

#### 差勤紀錄(七日內)

|      |                                                                                                    |        |       |      |            |      |                             |                       |   |            |                  |                  |            |      | Q    |
|------|----------------------------------------------------------------------------------------------------|--------|-------|------|------------|------|-----------------------------|-----------------------|---|------------|------------------|------------------|------------|------|------|
| 查詢結界 | R.                                                                                                    |        |       |      |            |      |                             |                       |   |            |                  |                  |            |      |      |
| 顯示 1 | 〕 ✔ 筆資料                                                                                                    |        |       |      |            |      |                             |                       |   |            |                  |                  |            |      | 搜索:  |
| 序號   | 單位 💠                                                                                                    | 人事編號 ◆ | 姓名 ≑  | 班別 ≑ | 日期  ◆      | 星期 ≑ | 上下班<br>時間 ◆                 | 簽到退<br>時間             | ¢ | 上班<br>時數 ◆ | 核可<br>加班<br>時數 ◆ | 實際<br>加班<br>時數 ◆ | 請假<br>時數 ◆ | 假別 🕯 | 狀態   |
| 1    | and backets.                                                                                                    | F00    |       | 常日班  | 2024/02/20 | Ξ    | <u>上班</u> 08:00<br>下班 17:00 | 资到 08:15   资退 17:40   |   | 8          | 0                | 0                | 0          |      | 完成打卡 |
| 2    | N.0073675                                                                                                    | F00'   | 0.000 | 常日班  | 2024/02/21 | Ξ    | 上班 08:00<br>下班 17:00        | 策到 08:15<br>策退 17:41  |   | 8          | 0                | 0                | 0          |      | 完成打卡 |
| 3    | 1000000000                                                                                                    | F00    | 1.00  | 常日班  | 2024/02/22 | 四    | 上班 08:00<br>下班 17:00        | 簽到 08:18<br>簽退 17:40  |   | 8          | 0                | 0                | 0          |      | 完成打卡 |
| 4    | a desta de la composition de la composition de | F00    | 10.0  | 常日班  | 2024/02/23 | 五    | 上班 08:00<br>下班 17:00        | 簽到 08:19<br>策退 17:35  |   | 8          | 0                | 0                | 0          |      | 完成打卡 |
| 5    | CO. BRIDE                                                                                                    | F00    |       | 常日班  | 2024/02/26 |      | 上班 08:00<br>下班 17:00        | 策到 08:18     策退 17:40 |   | 8          | 0                | 0                | 0          |      | 完成打卡 |
| 6    |                                                                                                    | F00    | 0.100 | 常日班  | 2024/02/27 | =    | 上班 08:00<br>下班 17:00        | 簽到 08:23<br>簽退        |   | 0          | 0                | 0                | 0          |      | 尚未簽退 |

## (5) 若有異常簽到退情形

## 1.出勤異常

#### A.上班或下班未刷卡

|  |  | E00 | 15.8 | 113年寒假 | 2024/02/06 | Ξ | 上班 09:00<br>下班 16:00 | 簽到<br>69:07<br>簽退 | 0 | 0 | 0 | 0 |  | 尚未簽退 |
|--|--|-----|------|--------|------------|---|----------------------|-------------------|---|---|---|---|--|------|
|--|--|-----|------|--------|------------|---|----------------------|-------------------|---|---|---|---|--|------|

### B.遲到或早退

| A0 常日班 2024/02/27 二 上班 08:00<br>下班 17:00 | 簽到         07:58         4         0         0         0          早退           簽邊         12:59         4         0         0         0          早退 |
|------------------------------------------|----------------------------------------------------------------------------------------------------|
|------------------------------------------|----------------------------------------------------------------------------------------------------|

### C.未刷卡

|         |     |     |     |            |   |                      |       |   |   |   | <br>    |
|---------|-----|-----|-----|------------|---|----------------------|-------|---|---|---|---------|
| 4.0.790 | A00 | 100 | 常日班 | 2024/02/22 | 四 | 上班 08:00<br>下班 17:00 | <br>0 | 0 | 0 | 0 | <br>未打卡 |

## 2.應出勤狀況填寫「人事表單」

| 說明                                                                                                    | ~ × |
|----------------------------------------------------------------------------------------------------|-----|
| <ul> <li>查詢其他時間的差勤紀錄請至 個人差勤紀錄查詢 (請點選)</li> <li>簽到時間:當日第1筆打卡的時間</li> <li>簽退時間:當日最後1筆的打卡時間(例如:當日打了3次卡,簽到為第1筆打卡時間,簽退則為第3筆打時間。)</li> <li>上班時數:當日第1筆簽到至最後1筆簽退之總時數,扣除休息時間、請假時數及加班時數</li> <li>需要請假、補簽到或補簽退,請點選下列連結進行申請</li> <li>教職員線上請假(三日內)</li> </ul> | 打卡  |
| <ul> <li>◇ 教職員線上請假(三日(含)以上)</li> <li>◇ 補簽到(退)證明單</li> <li>● 差勤紀錄如有疑問,請洽人力資源處(分機2136)</li> </ul>                                                                                                    |     |

### A.補簽到(退)證明單

| 1.1.228.8 | E00 | 1000 | 常日班 | 2024/02/21 | Ξ | 上班 08:00<br>下班 17:00 | (簽到) 08:09<br>(簽退) 17:44(補) | 8 | 0 | 0 | 0 | <br>完成打卡 |
|-----------|-----|------|-----|------------|---|----------------------|-----------------------------|---|---|---|---|----------|
|           |     |      |     |            |   |                      |                             |   |   |   |   |          |

## B.教職員線上請假(三日內) & 教職員線上請假(三日(含)以上)

| E00:     常日班     2024/02/23     五     上班 08:00       下班 17:00 | 簽到         07:30         4           簽退         12:00 | 0 0 | 4 年休(特別)假 完成打卡 |
|---------------------------------------------------------------|-------------------------------------------------------|-----|----------------|
|---------------------------------------------------------------|-------------------------------------------------------|-----|----------------|

#### (6) 出勤相關「人事表單」注意事項

#### 1.補簽到(退)證明單

→工作三日內受理
 →超過三日外需附檔上「簽案」簽核至校長才使得受理
 →簽核流程:主管 → 二級主管 → 一級主管

#### 2.行政主管及職員線上請假(三日內)

→請假三日內(1日或2日) →簽核流程:代理人 → 主管 → 二級主管 → 一級主管

#### 3. 行政主管及職員線上請假(三日(含)以上)

無需自行加入,系統會自動設定加入簽核欄位。

→請假三日以上(大於等於3日以上)

→簽核流程:代理人 → 主管 → 二級主管 → 一級主管 → 人資處組長 → 人資處處長 → 副校長

#### 4. 職員加班申請單

→加班日期前核定完成 →詳細說明原因 →簽核流程: ●員工編號(A、E):主管→二級主管→一級主管→一級主管→一級主管 ◆員工編號(F、K):主管→二級主管→一級主管→一級主管→一級主管 ◆人資處組長→人資處處長→秘書處主任→校長

#### 四、請假作業系統連結

| 單一簽入系統連結                                                                                                    | 校務人事系統連結                                                                                                    |
|----------------------------------------------------------------------------------------------------|----------------------------------------------------------------------------------------------------|
| <ul> <li>[登入]單一簽入管理作業</li> <li>電子郵件快速連結</li> <li>行政U1首頁快速連結</li> <li>行政U1表單申請</li> <li>行政U1表單申請</li> <li>行政U1簽核管理</li> <li>研發能量資訊系統(教師)</li> <li>研發能量獎勵系統(教師)</li> <li>產業研習或研究管理系統</li> <li>會計總務系統(預算請購核銷)</li> <li>(舊版)教職員服務系統</li> <li>圖書館系統(個人借閱紀錄)</li> <li>學術行政網頁管理系統</li> </ul> | <ul> <li>◆差勤管理系統</li> <li>○IP設定</li> <li>○線上簽到退</li> <li>○單位差勤紀錄查詢</li> <li>◆教職員服務資訊</li> <li>○教職員基本資料</li> <li>○個人請假查詢</li> <li>○個人差勤紀錄查詢</li> <li>○教職員線上請假(三日含以上)</li> <li>○教職員線上請假(三日內)</li> </ul> |

#### ●教職員基本資料 → 個人基本資料顯示

| <i>拉我上市在估</i> 注任                                             | 基本資料展示                                             |                                                                      |                                                                                                    |
|--------------------------------------------------------------|----------------------------------------------------|----------------------------------------------------------------------|----------------------------------------------------------------------------------------------------|
| 校務入事系統理結                                                     | 19 18 20<br>19 19<br>19<br>19 19<br>19 19<br>19 19 | 发展上一型中部中,型地设计新型中的中央有400元件并,展世界以高数线生人力作差成<br>有型形式。<br>机(1)<br>局等 500g |                                                                                                    |
| <ul> <li>%差勤管理系統</li> <li>○ IP設定</li> <li>○ 線上簽到退</li> </ul> |                                                    |                                                                      |                                                                                                    |
| 。 單位差勤紀錄查詢                                                   | 11.6<br>4-142 9 11<br>4-142 9 11                   |                                                                      | *##85.<br>Crevels<br>Crevels<br>Crevels<br>Crevels<br>Crevels<br>Crevels                                                                                                    |
| ∞教職員服務資訊                                                     | 2.5 年期<br>2010年11日<br>11月1日                        |                                                                      | n<br>Gali                                                                                                    |
| <ul> <li>         · 牧城貝基半貝科         · 個人請假查詢     </li> </ul> | en<br>antaria delater<br>antari                    |                                                                      | 2                                                                                                    |
| ○ 個人差勤紀錄查詢 ★ ####################################            | 6052<br>105                                        |                                                                      | 500.4<br>600 - 100 - 100<br>427                                                                                                    |
| <ul> <li>○ 教職員録上請假(ニロ百以上)</li> <li>○ 教職員線上請假(三日內)</li> </ul> |                                                    |                                                                      | and a second second sec |
|                                                              | 50                                                 | TK                                                                   | 88.<br>2010.                                                                                                    |

| 校務人事系統連結                                                                                                    |
|----------------------------------------------------------------------------------------------------|
| <ul> <li>∞差勤管理系統</li> <li>○ IP設定</li> <li>○ 線上簽到退</li> <li>○ 單位差勤紀錄查詢</li> </ul>                                                   |
| <ul> <li>◆教職員服務資訊</li> <li>◆教職員基本資料</li> <li>·個人請假查詢</li> <li>·個人差勤紀錄查詢</li> <li>·教職員線上請假(三日含以上)</li> <li>·教職員線上請假(三日內)</li> </ul> |

| 請假查詢                                                                 |                                                        |                         |            |                                         |      |      |                           |      |            |
|----------------------------------------------------------------------|--------------------------------------------------------|-------------------------|------------|-----------------------------------------|------|------|---------------------------|------|------------|
| 各項請假查                                                                | 詢,自109學年度                                              | 起。                      |            |                                         |      |      |                           |      |            |
| 請假查詢項目<br>請假統計<br>請假查詢學年<br>112學年<br><b>請選擇學年學</b><br>人事編號: <b>F</b> | <ul> <li>請假明細</li> <li>期查詢,有疑問請</li> <li>00</li> </ul> | 請假查<br>> 全學年<br>封連絡人力資源 | 9學期<br>    | × 5 1 1 1 1 1 1 1 1 1 1 1 1 1 1 1 1 1 1 | 生產的  |      |                           |      |            |
| 假別名稱                                                                 | 起始日期                                                   | 起始時間                    | 結束日期       | 結束時間                                    | 共計天數 | 共計時數 | 事由                        | 身分別  | 職務代理人      |
| 公假                                                                   | 2023/12/08                                             | 13 時 0 分                | 2023/12/08 | 17時0分                                   | 0    | 4    | CONTRACTOR CONTRACTOR FOR | 行政職員 | 10000-0000 |
| 補休(假)                                                                | 2023/12/12                                             | 8時0分                    | 2023/12/12 | 9時0分                                    | 0    | 1    | 5.5-50/57-8-5-0.4-1-0     | 行政職員 |            |

### ● 個人差勤紀錄查詢 → 個人線上簽到退資料查詢

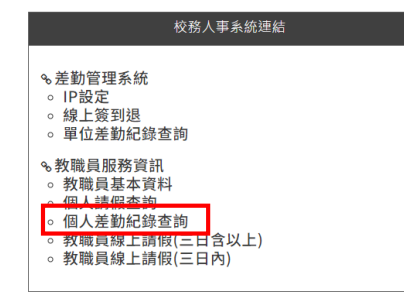

#### 個人差勤紀錄查詢

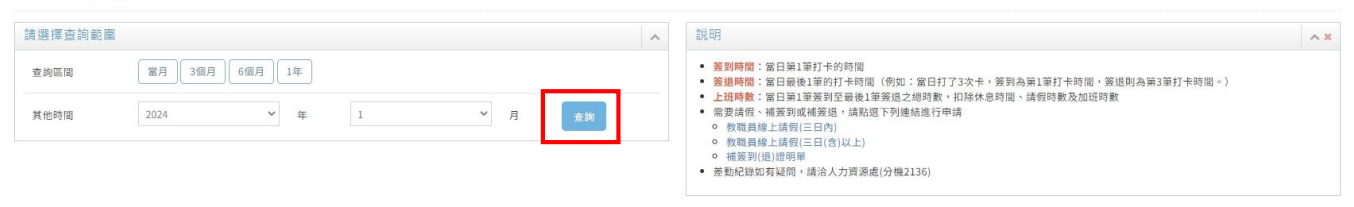

#### 查詢結果

| b.   |                                       |        |   |           |   |     |            |   |    |   |                      |   |                                                                           |     |            |                |                      |   |            |    |   | 1    | ۹ 🖻 🗖 | 0 |
|------|---------------------------------------|--------|---|-----------|---|-----|------------|---|----|---|----------------------|---|---------------------------------------------------------------------------|-----|------------|----------------|----------------------|---|------------|----|---|------|-------|---|
| 查詢日  | - 1024/01/01-2024/1/31                |        |   |           |   |     |            |   |    |   |                      |   |                                                                           |     |            |                |                      |   |            |    |   | -    |       |   |
| 顯示 ] | 0 ~ 筆資料                               |        |   |           |   |     |            |   |    |   |                      |   |                                                                           |     |            |                |                      |   |            |    |   | 搜索:  |       |   |
| 序號   | 單位                                    | ◆ 人事編號 | ¢ | 職員姓名      | ¢ | 班別  | 日期         | ٠ | 星期 | ¢ | 上下班<br>時間            | ٠ | 簽到退<br>時間                                                                 | • i | 上斑<br>時數 ◆ | 核可<br>加班<br>時數 | \$<br>實際<br>加班<br>時數 | • | 請假<br>時數 🗘 | 假別 | ¢ | 狀態   | ; 備註  | ÷ |
| 1    | and the second second                 | F00    |   | 1         |   | 常日班 | 2024/01/01 |   | -  |   | 上班                   |   | ····<br>····                                                              | 0   | )          | 0              | 0                    | 1 | 0          |    |   |      | 開國紀念日 |   |
| 2    | · · · · · · · · · · · · · · · · · · · | F00    |   | 0         |   | 常日班 | 2024/01/02 |   | =  |   | 上班 08:00<br>下班 17:00 |   | · 援到 08:25<br>· 策退 17:39                                                  | 1   | 1          | 0              | 0                    | 3 | 0          |    |   | 完成打卡 |       |   |
| 3    |                                       | F00    |   |           |   | 常日班 | 2024/01/03 |   | Ξ  |   | 上班 08:00<br>下班 17:00 |   | <ul><li> <li> </li></li></ul> <li> <li> 8:23 9:23 9:23 17:35(補)</li></li> | 1   | 3          | 0              | 0                    | 1 | 0          |    |   | 完成打卡 |       |   |
| 4    | 10.000                                | F007   |   | 100       |   | 常日班 | 2024/01/04 |   | 29 |   | 上班<br>下班<br>17:00    |   | <ul><li>(接到) 08:26</li><li>(接近) 17:35</li></ul>                           | 3   | 3          | 0              | 0                    | 1 | 0          |    |   | 完成打卡 |       |   |
| 5    |                                       | FOOTIN |   | Maintin . |   | 常日班 | 2024/01/05 |   | 五  |   | 上班 08:00<br>下班 17:00 |   | 第1 08:23<br>第週 17:40(補)                                                   | 1   | 3          | 0              | 0                    | 2 | 0          |    |   | 完成打卡 |       |   |

| 校務人事系統連結                                                                                                    |
|----------------------------------------------------------------------------------------------------|
| <ul> <li>∞差勤管理系統</li> <li>○ IP設定</li> <li>○ 線上簽到退</li> <li>○ 單位差勤紀錄查詢</li> </ul>                                               |
| <ul> <li>◆教職員服務資訊</li> <li>◆教職員基本資料</li> <li>個人請假查詢</li> <li>個人差勤紀錄查詢</li> <li>教職員線上請假(三日含以上)</li> <li>教職員線上請假(三日內)</li> </ul> |

#### B030a 表單內容新增 - 行政主管及購買總上請偿(三日內) » 填寫申請表單

| 行政主管及職員線上講假-基本資料    | ^ |
|---------------------|---|
| *單位                 |   |
| 讀翰入願經字或下拉腸單腸理單位. ▼  |   |
| *請假申請人              |   |
| 讀翰入關釋字或下拉撾單選擇人員. ▼  |   |
| *每分別                |   |
| 請輸入原理字或下拉踢單踢擇為分別. ▼ |   |
| *蹴務代理人              |   |
| 讀翰人願耀字或下拉選單選擇人員. ▼  |   |
|                     |   |

| 目前核定及已請假登錄完成之年休(特別)假狀態                                                                                                    |       |
|----------------------------------------------------------------------------------------------------|-------|
|                                                                                                    |       |
| 本豪年夜定年休(特別)假/遞延年休(特別)假                                                                                                    |       |
| 本事年尚宋族定年休(特別)顾                                                                                                    |       |
| *本學年已休年休(特別)假/遞延年休(特別)假【已完成登錄】                                                                                                    |       |
| 本華半尚未极定年休(特別)與                                                                                                    |       |
| 行政主管及職員總上講假-講假內容                                                                                                    |       |
| 假別                                                                                                    |       |
| 讀驗入類輝字認下拉選單選擇假別.                                                                                                    | ¥     |
| 請假超始日期                                                                                                    |       |
|                                                                                                    |       |
| yyyy-mm-dd<br>諸假認始時間 [時] (24小時前)                                                                                                    | G     |
| yyyy-mm.dd<br>諸親最勉強時間 [時] (24小時前)<br>德赦人整理宇或下位邀粵連建務員助地所能 [符] (24小時前).<br>協義在掌中國                                                                                                    | •     |
| yyyy-mm-dd<br>諸親鬼臨時間 (時) (24小時前)<br>書能人開闢中或下位叢華選擇續得起防管 (時) (24小時前).                                                                                                    | -     |
| yyyy-mm.dd<br>諸親意始時間 [持] [24小時前]<br>總敵人業與受減下加盟軍道導動與知道接受 [仟] (24小時前).<br>諸親指來日期<br>yyyy-mm.dd                                                                                                    | -     |
| Jyyy-mm.dd            建築定路時間(時)(24小時前)            建築之業時期(時)(24小時前)            Jigg建築工作品書運搬運業業業業業            Jigg建築工作品書            Jigg建築工作品書            Jigg建築工作品書            Jigg建築工作品書            Jigg建築工作品            Jigg建築工作品            Jigge工            Jigge            Jigge            Jigge            Jigge            Jigge            Jigge            Jigge            Jigge                                                                                                    | -     |
| 建築力整時間(時)(24小時前)         建築力整理者或型加密度         (計)(24小時前).           建築力整理者或型加密度         (計)(24小時前).           (資源成果日期)         (14)(14)(14)(14)(14)(14)(14)(14)(14)(14)                                                                                                    | *     |
| ·························                                                                                                    | •     |
| Wyyy-mm.dd      諸病医始時間 (月) (24小時前)      潮熱人祭婦子或下位園園選得書積起地時間 (月) (24小時前).      諸病魚常月間      Wyyy-mm.dd      諸病魚常時類 (月) (24小時前)      蘭敵人驚得学或下位園園選擇種類認常時間 (月) (24小時前).                                                                                                    | · · ( |
| yyyy+mm-dd      ·     ·     ·     ·     ·     ·     ·     ·     ·     ·     ·     ·     ·     ·     ·     ·     ·     ·     ·     ·     ·     ·     ·     ·     ·     ·     ·     ·     ·     ·     ·     ·     ·     ·     ·     ·     ·     ·     ·     ·     ·     ·     ·     ·     ·     ·     ·     ·     ·     ·     ·     ·     ·     ·     ·     ·     ·     ·     ·     ·     ·     ·     ·     ·     ·     ·     ·     ·     ·     ·     ·     ·     ·     ·     ·     ·     ·     ·     ·     ·     ·     ·     ·     ·     ·     ·     ·     ·     ·     ·     ·     ·     ·     ·     ·     ·     ·     ·     ·     ·     ·     ·     ·     ·     ·     ·     ·     ·     ·     ·     ·     ·     ·     ·     ·     ·     ·     ·     ·     ·     ·     ·     ·     ·     ·     ·     ·     ·     ·     ·     ·     ·     ·     ·     ·     ·     ·     ·     ·     ·     ·     ·     ·     ·     ·     ·     ·     ·     ·     ·     ·     ·     ·     ·     ·     ·     ·     ·     ·     ·     ·     ·     ·     ·     ·     ·     ·     ·     ·     ·     ·     ·     ·     ·     ·     ·     ·     ·     ·     ·     ·     ·     ·     ·     ·     ·     ·     ·     ·     ·     ·     ·     ·     ·     ·     ·     ·     ·     ·     ·     ·     ·     ·     ·     ·     ·     ·     ·     ·     ·     ·     ·     ·     ·     ·     ·     ·     ·     ·     ·     ·     ·     ·     ·     ·     ·     ·     ·     ·     ·     ·     ·     ·     ·     ·     ·     ·     ·     ·     ·     ·     ·     ·     ·     ·     ·     ·     ·     ·     ·     ·     ·     ·     ·     ·     ·     ·     ·     ·     ·     ·     ·     ·     ·     ·     ·     ·     ·     ·     ·     ·     ·     ·     ·     ·     ·     ·     ·     ·     ·     ·     ·     ·     ·     ·     ·     ·     ·     ·     ·     ·     ·     ·     ·     ·     ·     ·     ·     ·     ·     ·     ·     ·     ·     ·     ·     ·     ·     ·     ·     ·     ·     ·     ·     ·     ·     ·     ·     ·     ·     ·     ·     ·     ·     ·     ·     ·     ·     ·     ·     ·     ·     ·     ·     ·     ·     ·     · |       |
| yyyy+mm-dd      ifit (24小時報)      ifit (24小時報)      ifit (24 小時報)      ifit (24 小時報)      ifit (24 小時報)      ifit | •     |
| yyyyy+mm-dd                                                                                                    | •     |

٠